## 学内LAN接続マニュアル(MAC認証セグメント)

情報科学センター

研究室の PC 等は以下の手順でネットワーク接続が可能となります。

■MAC アドレスの登録

複数 PC がある場合、PC 毎に登録が必要となります。また、無線 LAN ルーターを使用している 場合は、無線 LAN ルーターの MAC アドレスが登録されるので 1 度の登録となります。

- 1. Edge 等のブラウザを起動後、アドレスバーに以下のURLを入力し、接続します。 https://rdsg.sec.senshu-u.ac.jp/user/
- 2. 以下の MAC アドレス登録システムの画面が表示されますので、情報科学センターで交付しているユーザーID およびパスワードを入力し「ログイン」をクリックします。

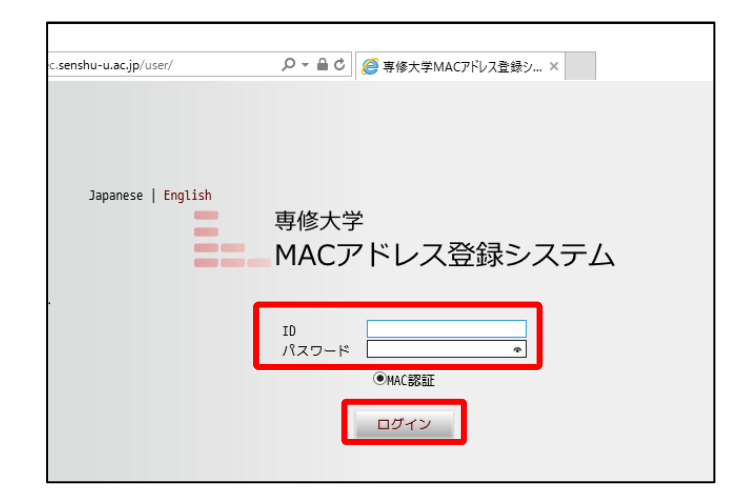

3. 画面左上の「新規申請」をクリックします。

| ← → Attps://rdsg.sec | c. <b>senshu-u.ac.jp</b> /user/mac_applies/main_ | ♀ ← 🔒 ¢ 🏉 端末管 | 理 - 専修大学MACア × | - □ ×<br>命☆戀 🧐 |
|----------------------|--------------------------------------------------|---------------|----------------|----------------|
| 端末管理                 |                                                  |               |                |                |
| 新規申請<br>端末一覧:0件      |                                                  |               |                | ログアウト          |
| No.                  | MACアドレス ▲▼                                       | 状態 区          | 分 アカウント有効期限 ▲▼ | 編集             |
| <                    |                                                  |               |                | >              |
|                      |                                                  |               |                |                |
|                      |                                                  |               |                |                |
|                      |                                                  |               |                |                |

 アクセスしている PC の MAC アドレスが自動表示されます(MAC アドレスが表示されない 場合は「端末情報取得」ボタンをクリックしてください)。MAC アドレスが表示されている事を 確認し、「申請」ボタンをクリックします。

|                                                       | nshu-u.ac.jp/user/mac_applies/add/1 の ~ 畠 C   🍯 道末申語 - 専修大学MAC7 ×         |
|-------------------------------------------------------|---------------------------------------------------------------------------|
| 申請者ID                                                 | ths9008                                                                   |
| 鑑未情報                                                  | 總末備範取得                                                                    |
| MACアドレス ※<br>(例:00:00:00:00:00:00)                    | 28:d2:44:28:c3:e1 MACアドレスを取得しました。                                         |
| アカウント有効期限                                             | 2018-03-04 00:00                                                          |
| <ul> <li>※は必須項目です。</li> <li>「半角英数記号」で使用可能な</li> </ul> | 記号は % @ + - * / : & \$ # ! { } ( ) [ ] ? ~ `   ^ ; < > = * ' , \ の32種類です。 |
|                                                       |                                                                           |

5. 確認画面が表示されますので「OK」をクリックします。

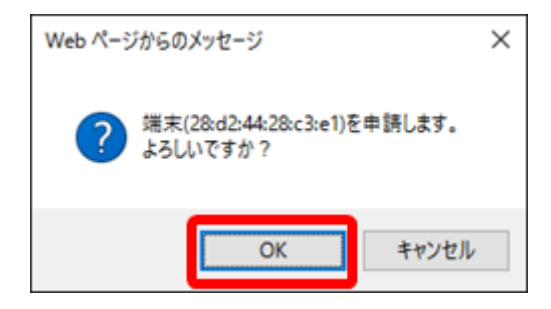

6. 端末管理画面に戻りますので、MAC アドレスが登録されている事を確認し「ログアウト」を クリックします。

| E () ( https://rdsg.sec.senshu-u.ac.jp/user/mac_applies/main_ | <b>}</b> 5 <b>≙</b> - ۹ | 🮒 端末管理 - 専f | 多大学MACア ×        | - □ ×<br>☆☆☺ |  |  |  |
|---------------------------------------------------------------|-------------------------|-------------|------------------|--------------|--|--|--|
| 端未管理                                                          |                         |             |                  |              |  |  |  |
| 新規申請                                                          |                         |             |                  | ログアウト        |  |  |  |
| 28d24428c5e1を申請しました。                                          |                         |             |                  |              |  |  |  |
| 端末一覧:1件<br>1 / 1 <i>ページ</i>                                   |                         |             |                  |              |  |  |  |
| 1 V / 1 ~- 2 KK K H M                                         |                         |             |                  |              |  |  |  |
| - No                                                          | 10.00                   | 177 ( )     | The ALL TANKS    | <i>57</i> #  |  |  |  |
| 1 🗆 28d24428c3e1                                              | 登録済                     | -           | 2018-03-04 00:00 | ľ            |  |  |  |
| <                                                             |                         |             |                  | >            |  |  |  |

7. MAC アドレスを登録する事で、次回以降は直接インターネット接続が可能となります。 申請後、インターネット接続が可能となるまでに 1~2 分程度かかります。